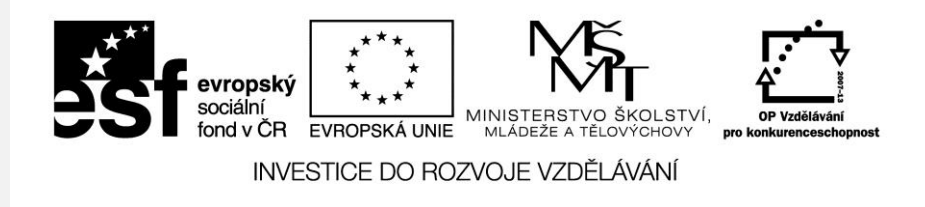

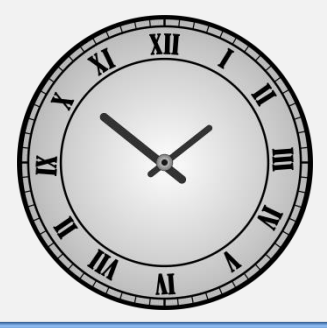

#### Jednoduché objekty vektorová grafika

Počítačová grafika Mgr. Milana Soukupová Gymnázium Česká Třebová

# Jednoduché objekty

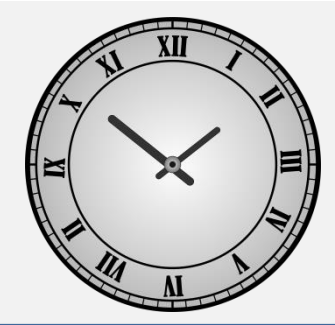

| Téma sady didaktických materiálů | Počítačová grafika                                                                                                    |
|----------------------------------|----------------------------------------------------------------------------------------------------|
| Číslo a název šablony            | III/2 Inovace a zkvalitnění výuky prostřednictvím ICT                                                                                             |
| Číslo didaktického materiálu     | EU-OPVK-VT-III/2-SO-119                                                                                                    |
| Druh didaktického materiálu      | Prezentace                                                                                                    |
| Téma didaktického materiálu      | Jednoduché objekty – vektorová grafika                                                                                                    |
| Autor                            | Mgr. Milana Soukupová                                                                                                    |
| Vyučovací předmět                | Informatika                                                                                                    |
| Cílová skupina                   | žáci ve věku 14–15 let                                                                                                    |
| Klíčová slova                    | Základní nástroje                                                                                                    |
| Anotace                          | Prezentace pomáhá sestavit vlajku EU ve vektorové<br>grafice podle pravidel. Nabádá k přesnému dodržování<br>grafických pravidel (barev a tvarů). |

# Koule a stín

HE HI AL

- V SW CorelDraw lze vytvořit dvojrozměrné obrázky.
- Prostor do kreseb může dodat zdánlivé osvětlení předmětů a přidání stínů těles.

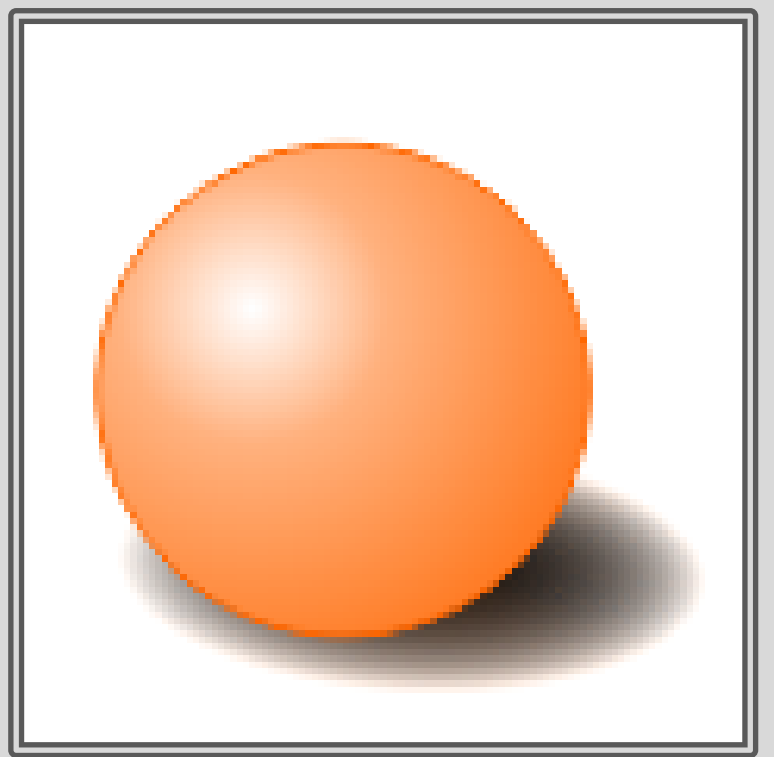

# Koule a stín

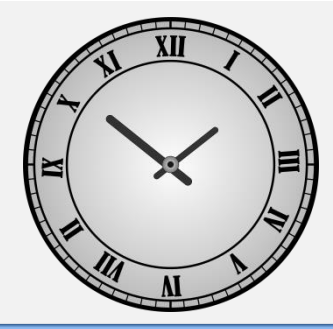

- Nakreslete kružnici a tu vyplňte ji radiální přechodovou výplní, abychom tak vytvořili zdání 3D.
- Pod koulí vytvořte elipsu, vyplňte ji černou barvou a nastavte jí maximální (100%) průhlednost

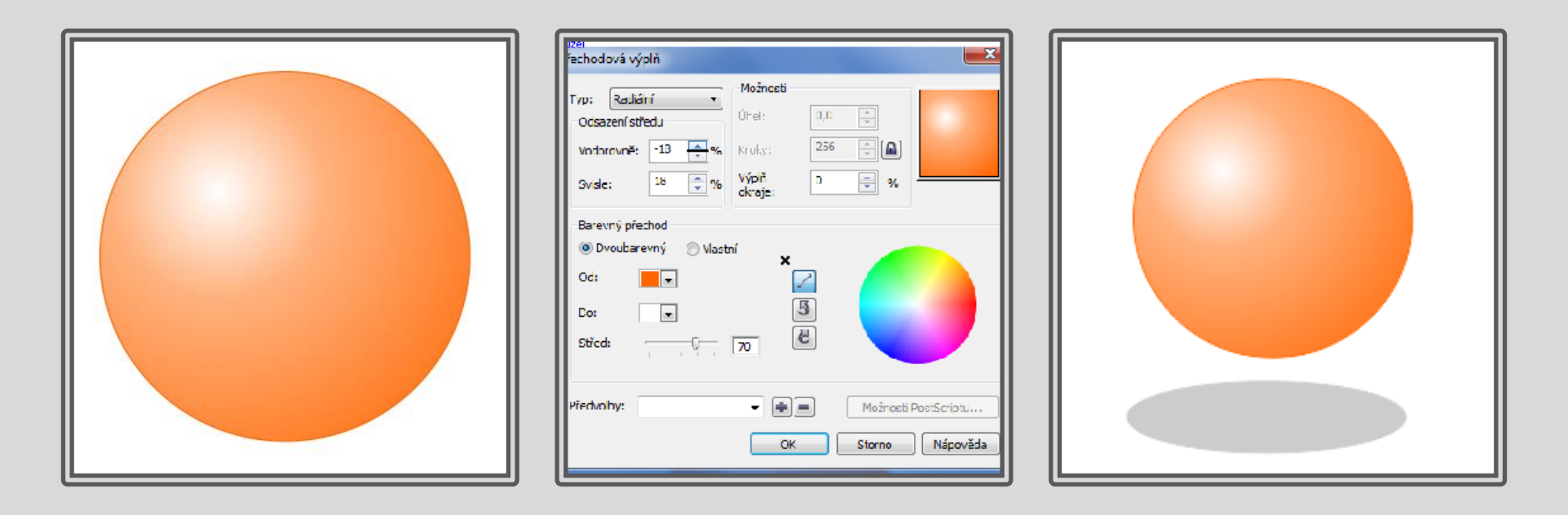

# Koule a stín

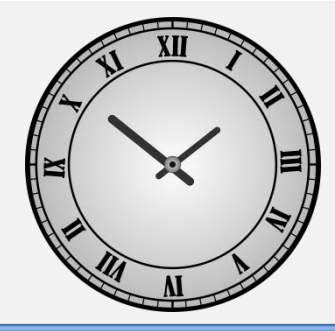

- Nakreslete druhou soustřednou menší elipsu představující střed stínu, která nebude průsvitná, ale barva její výplně bude opět černá.
- Vytvořte prolnutí obou elips vytvoří se mezi nimi několik meziobjektů.
- Čím více bude mezikroků (meziobjektů), tím bude stín plynulejší a datová velikost ilustrace větší.
- Lze nahradit elipsou s radiální přechodovou výplní.

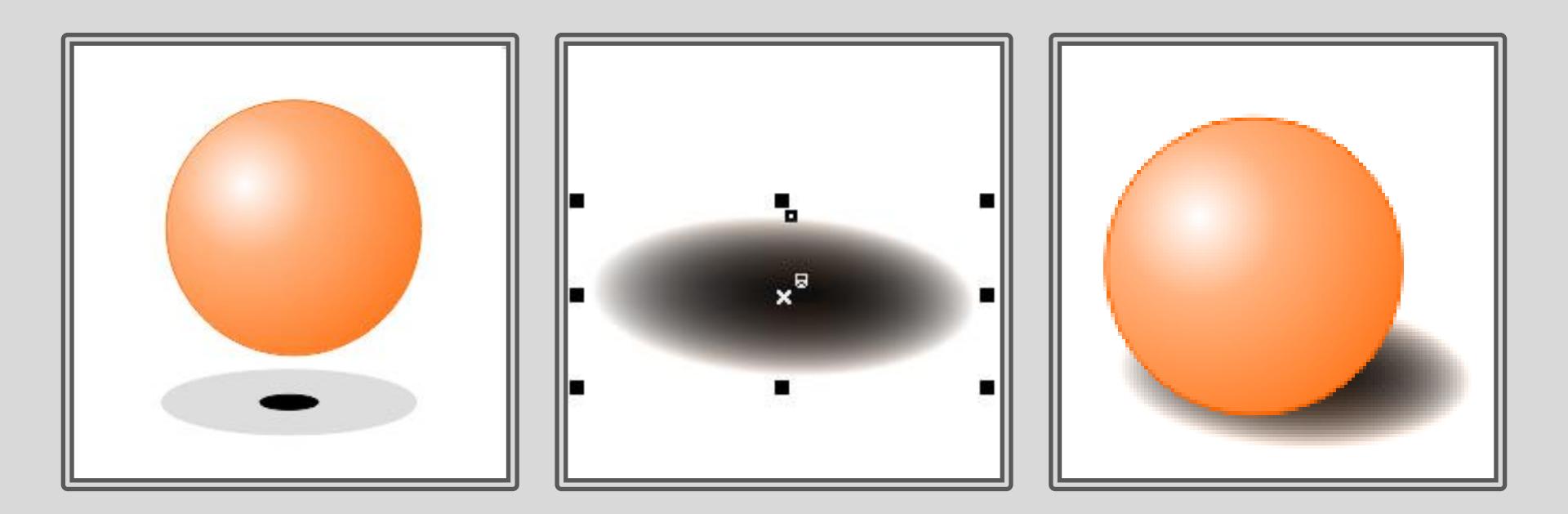

# Hodiny

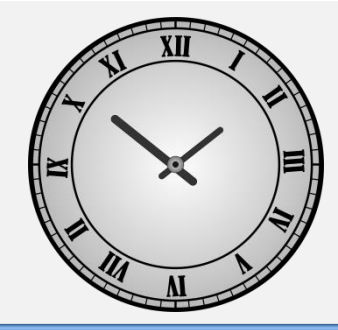

Pomocí nástroje elipsa nakreslete tři soustředné kružnice kruh (přidržte klávesu CTRL)

Vytvořte pomocí Nástroje Ruční režim přímku, která bude horizontální (použijeme tedy při její tvorbě klávesu CTRL).

Čáru i kruhy označte a stiskneme klávesu P nebo **Uspořádat – Zarovnat a rozmístit – Na střed stránky** Po rozmístění ji zkraťte.

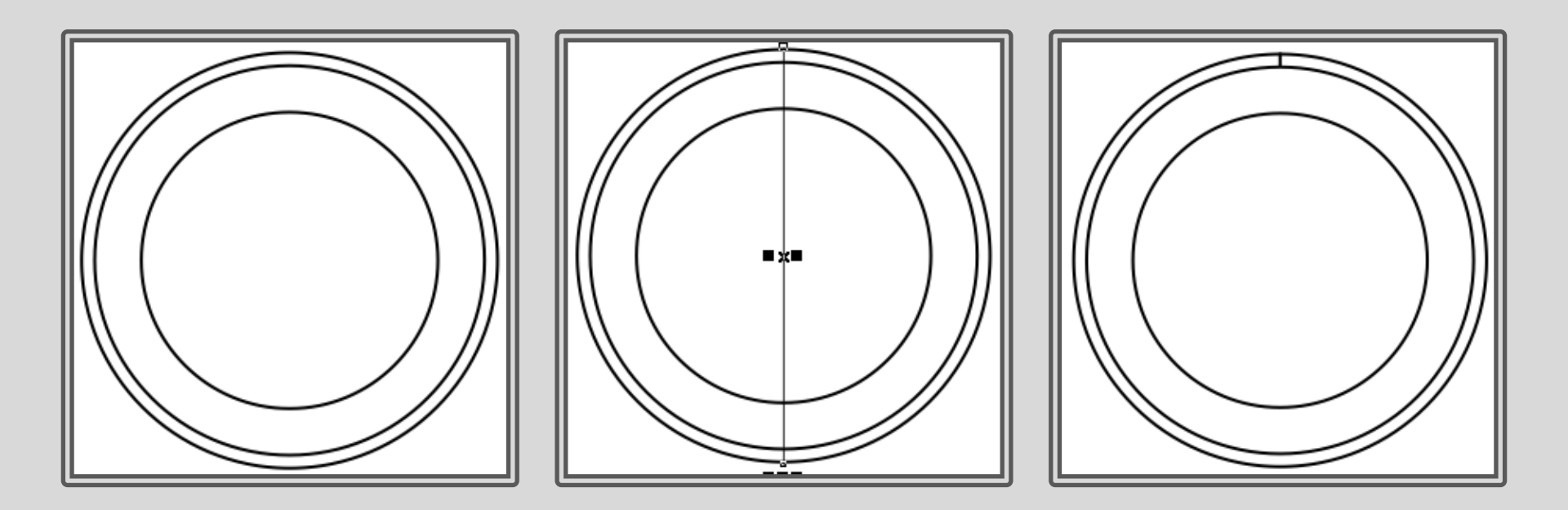

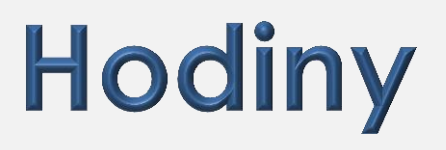

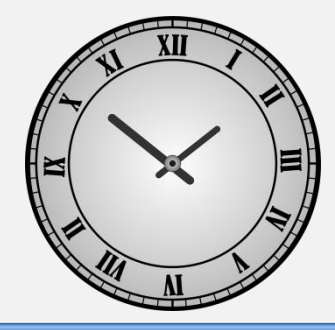

Čáru otočte o 45°, (přidržte klávesu CTRL) a navíc stiskneme pravé tlačítko myši (přidání duplikátu) a pomocí CTRL+R opakujte ještě 2 ×. Doplňte i další čáry.

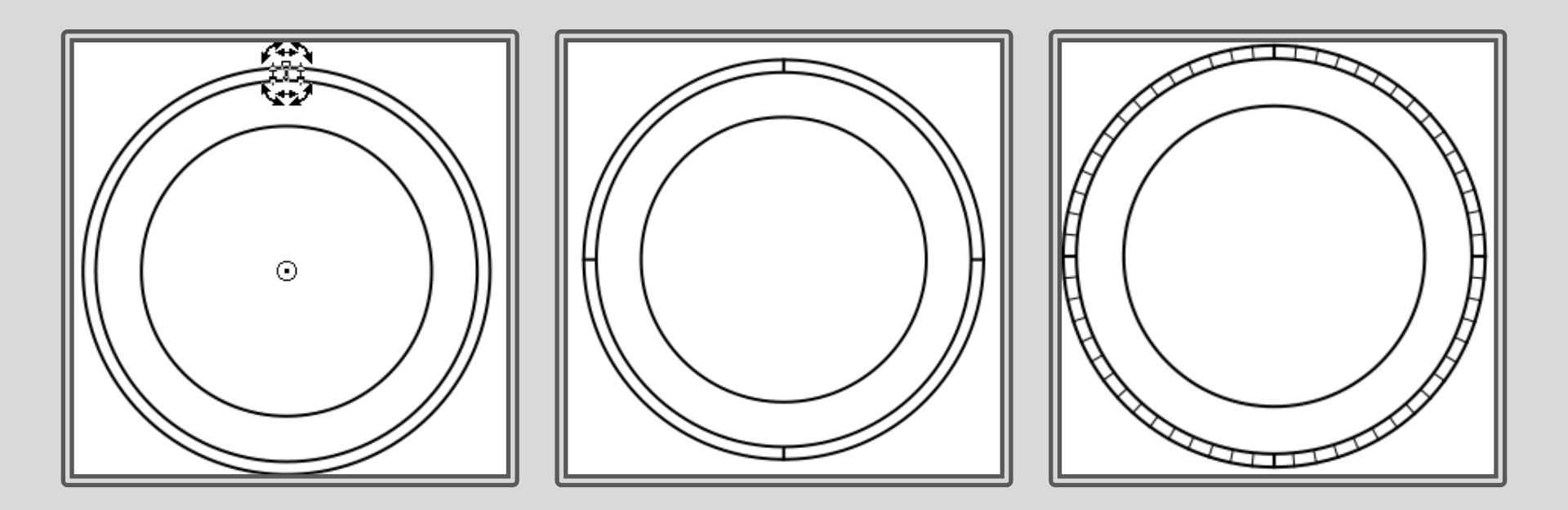

## Hodiny

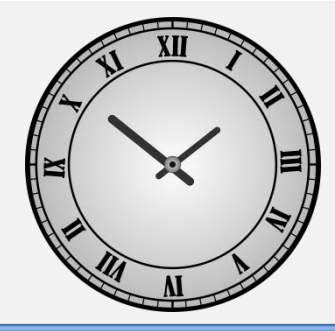

Napište XII, vyberte nástroj Text, najeďte na obrys kruhu a ve chvíli, kdy se objeví písmeno A a pod ním vlnovka, klepněte pište. Rozkopírujte pomocí otáčení a přepište správná čísla.

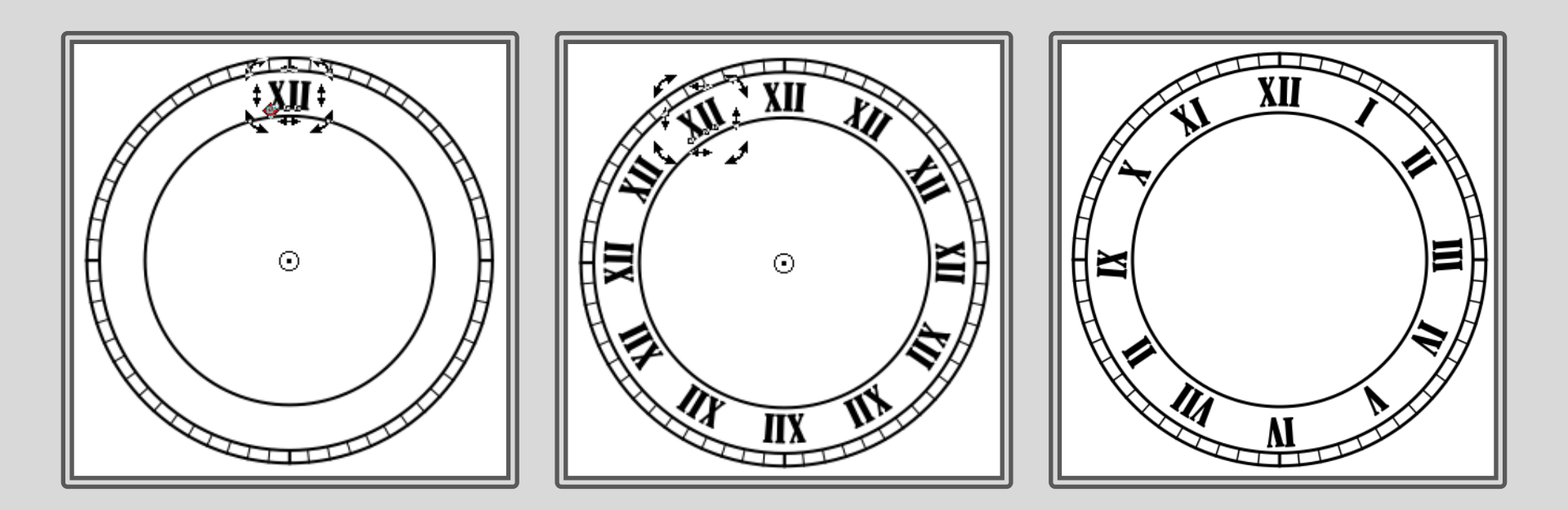

#### Hodiny

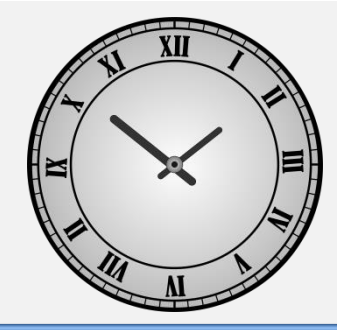

- Nakreslete ručičky ve tvarech obdélníků se zoblenými rohy,
- Vytvořte další kruh s radiální přechodovou výplní, tím získají hodiny plastičnosti.

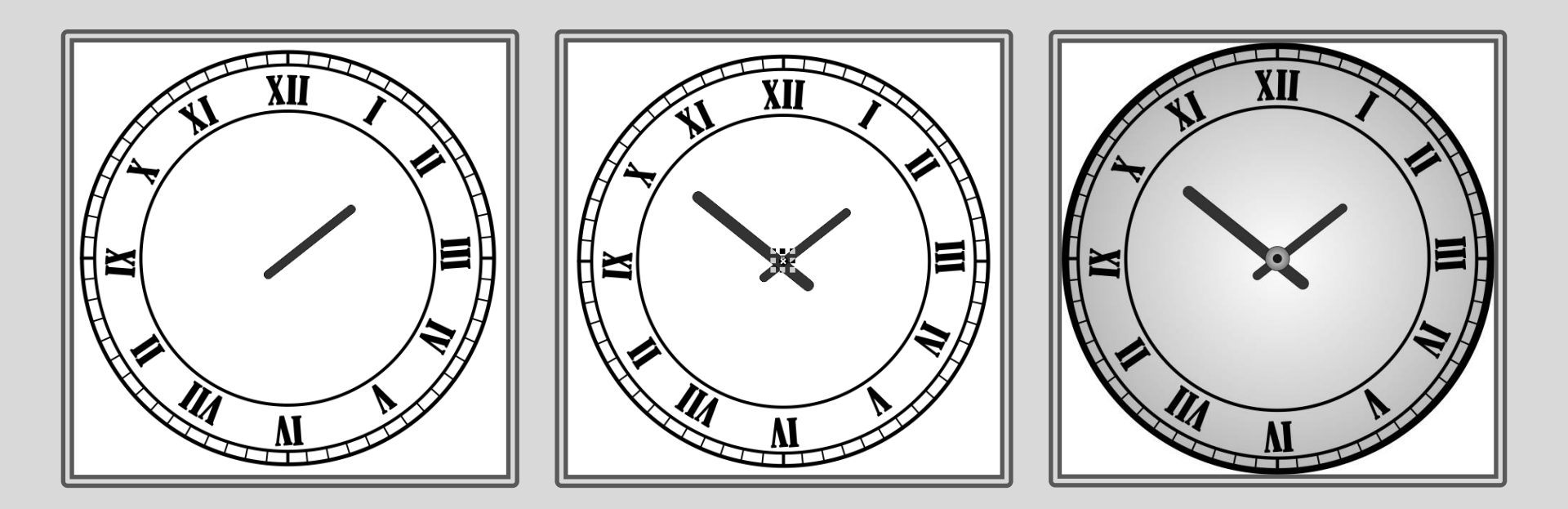

#### Tachometr

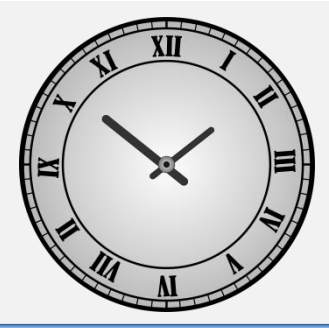

Postupujte podobně jako u hodin.

Napište čísla, vyberte nástroj Text, najeďte na obrys kruhu a ve chvíli, kdy se objeví písmeno A a pod ním vlnovka, klepněte pište. Odstraňte pomocný kruh.

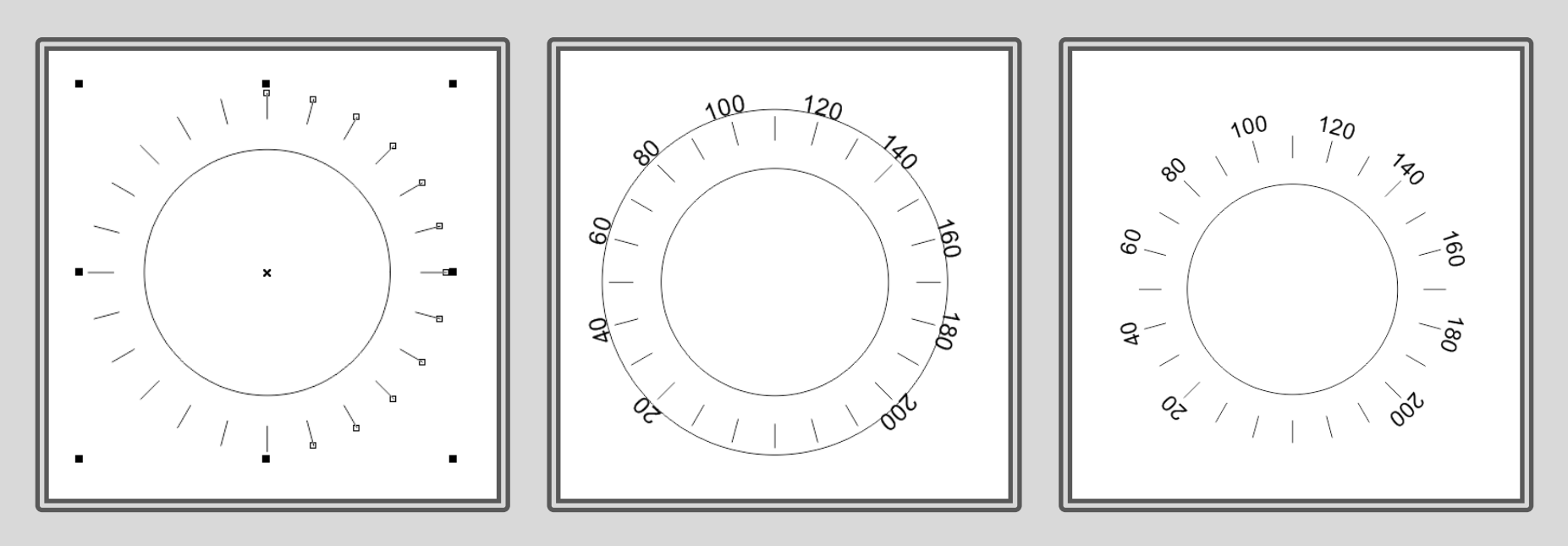

#### Tachometr

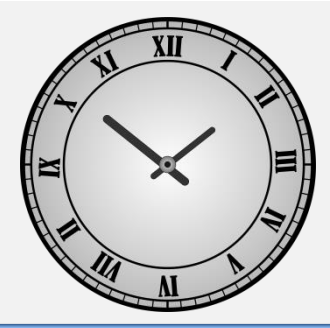

Vyberte nepotřebné čáry a vymažte je.

Vytvořte obdélník pro najeté km, zaoblete mu rohy a napište do něho číslo, dva malé kruhy, ručičku tachometru a kruh se stejným poloměrem jako je délka ručičky. Z kruhu vytvořte výseč a vyplňte ji interaktivní výpní. Ve vlastnostech výplně vyberte kónickou a její střed umístěte na střed kruhu.

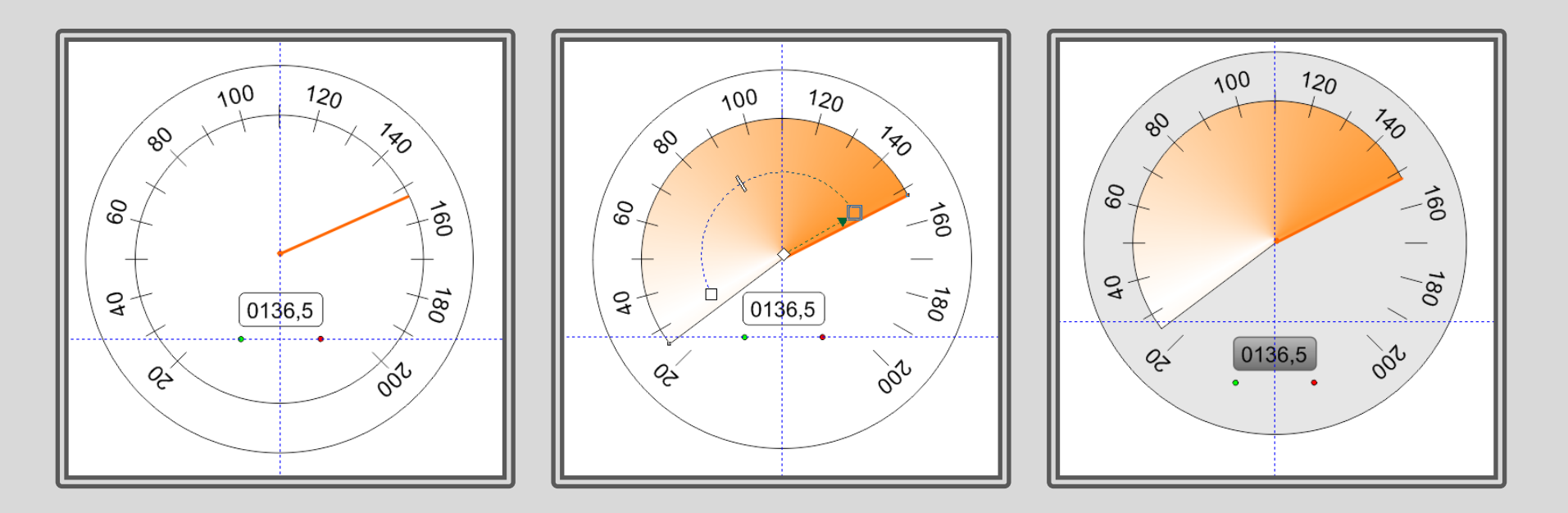

#### Tachometr

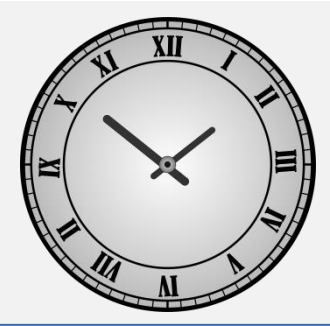

#### Vytvořte jiné barevné varianty.

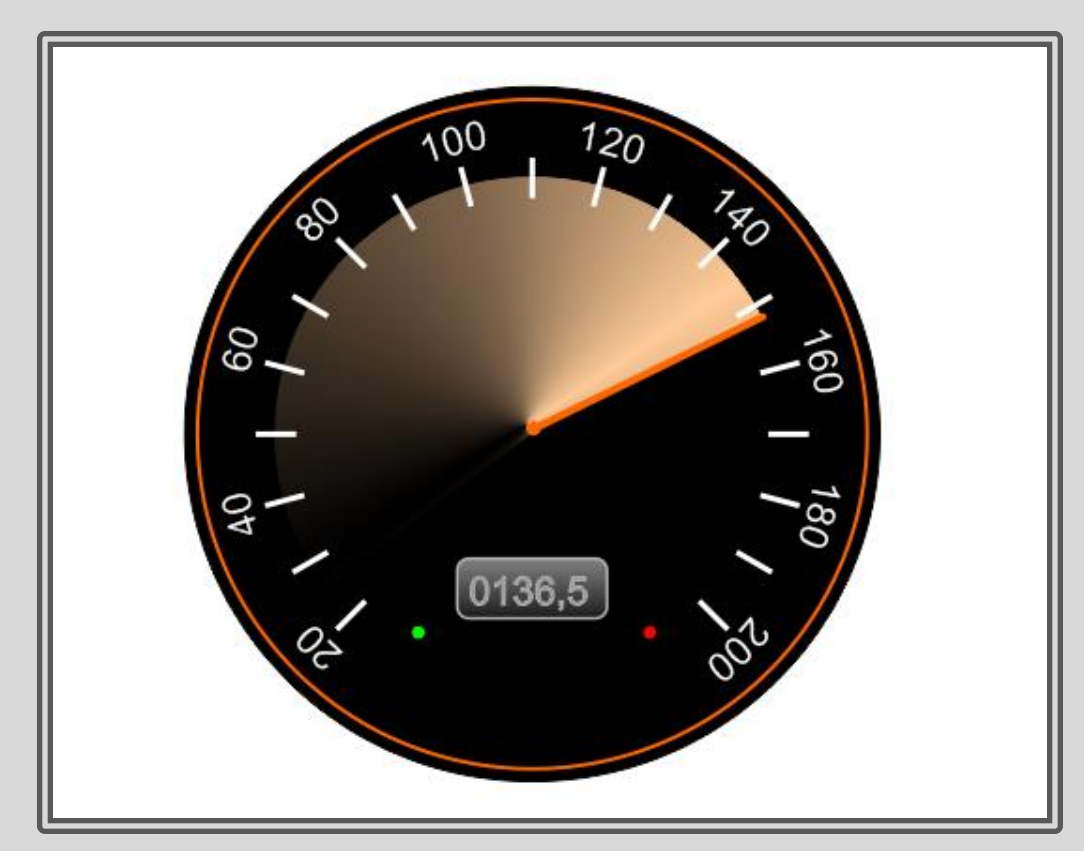

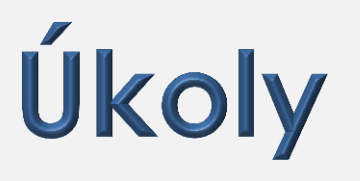

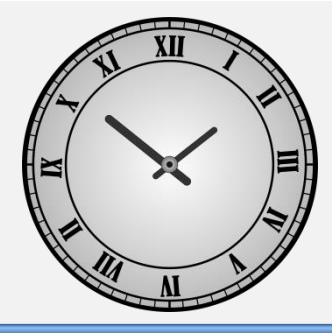

Nakreslete hodiny, volte různé tvary a různé číslice. Inspiraci hledejte ve svém okolí.

Dodržujte pravidelnost rozmístění číslic.

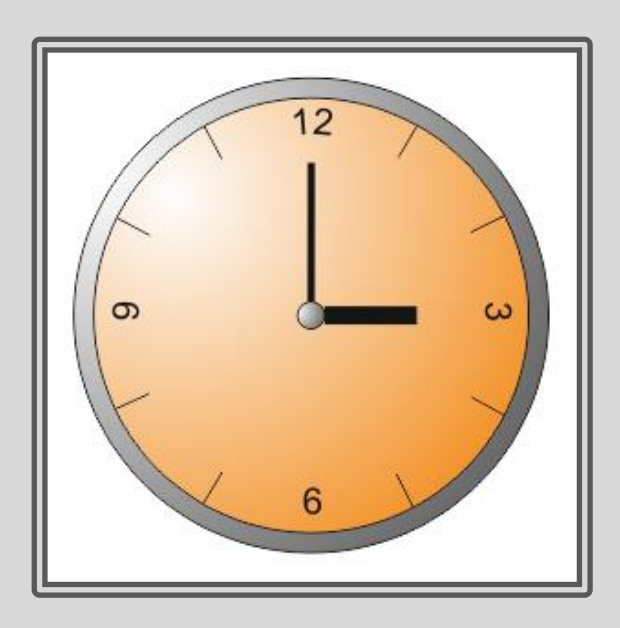

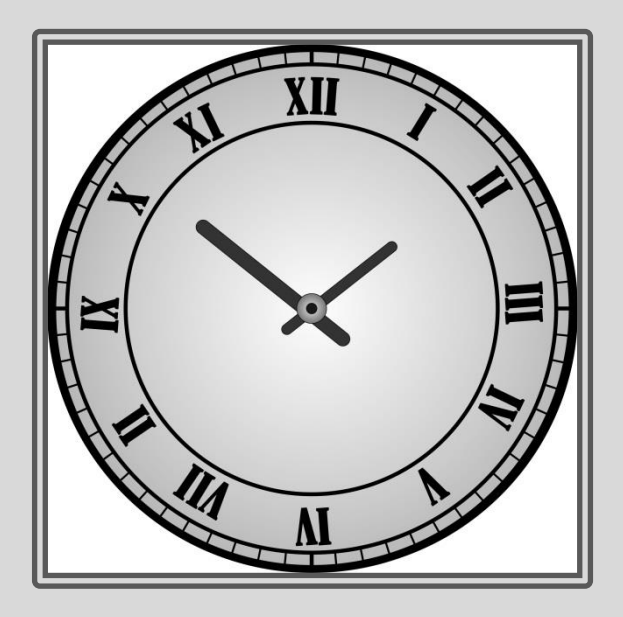

#### Použití díla

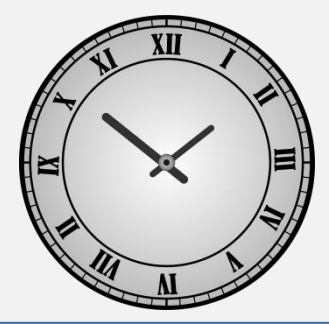

Materiály jsou určeny pro bezplatné používání pro potřebu výuky a vzdělávání na všech typech škol a školských zařízení.

- Jakékoli další využití podléhá autorskému zákonu.
- Kontakt: Milana.Soukupova@gmail.com